# ERGOLINE PRESTIGE SERIE

# **PANTALLA EXTERIOR**

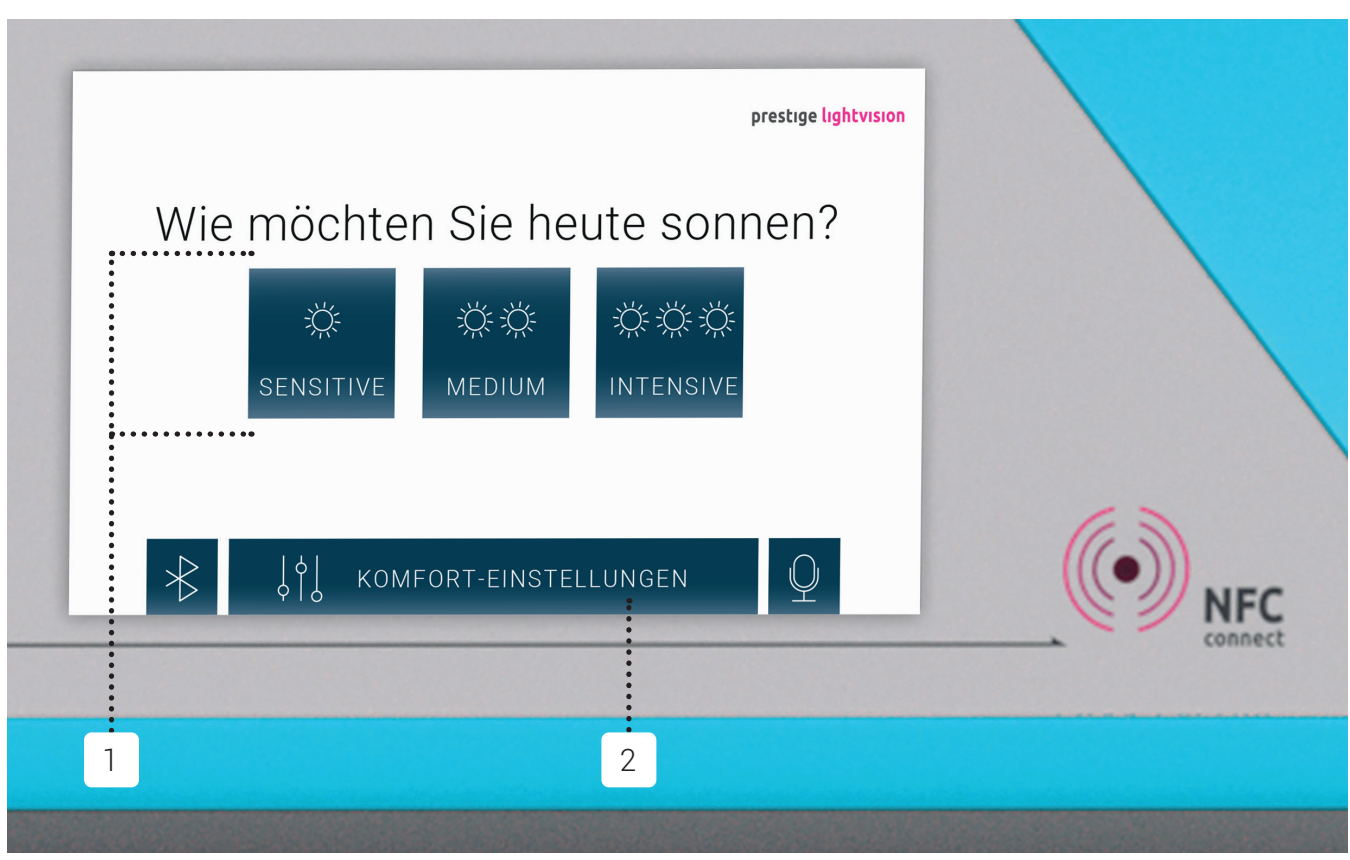

Antes de broncearse, puede seleccionar de forma individual la intensidad del UV y establecer otras características de confort. Si se está ejecutando un video en la pantalla, puede finalizarlo tocando la pantalla.

#### SELECCIONA TU BRONCEADO DESEADO

**SENSIBLE:** bronceado claro MEDIO: bronceado medio **INTENSIVO:** bronceado intenso

El programa seleccionado queda resaltado. Durante tu sesión de bronceado puedes cambiar.La intensidad seleccionada en cualquier momento.

#### **AJUSTES DE CONFORT**

Aquí puede preseleccionar la configuración. Se abrirá la siguiente ventana.

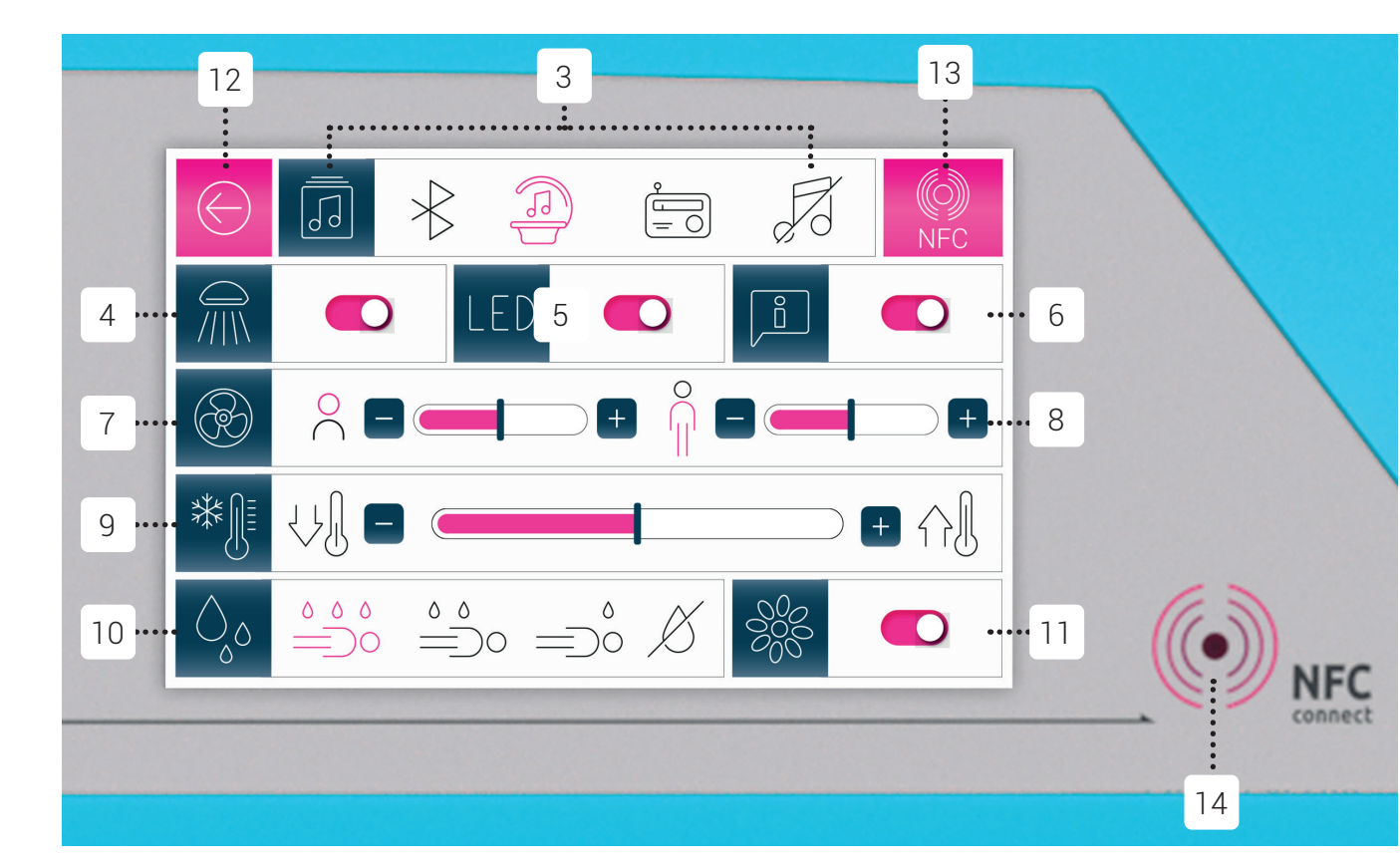

## **PANTALLA INTERIOR**

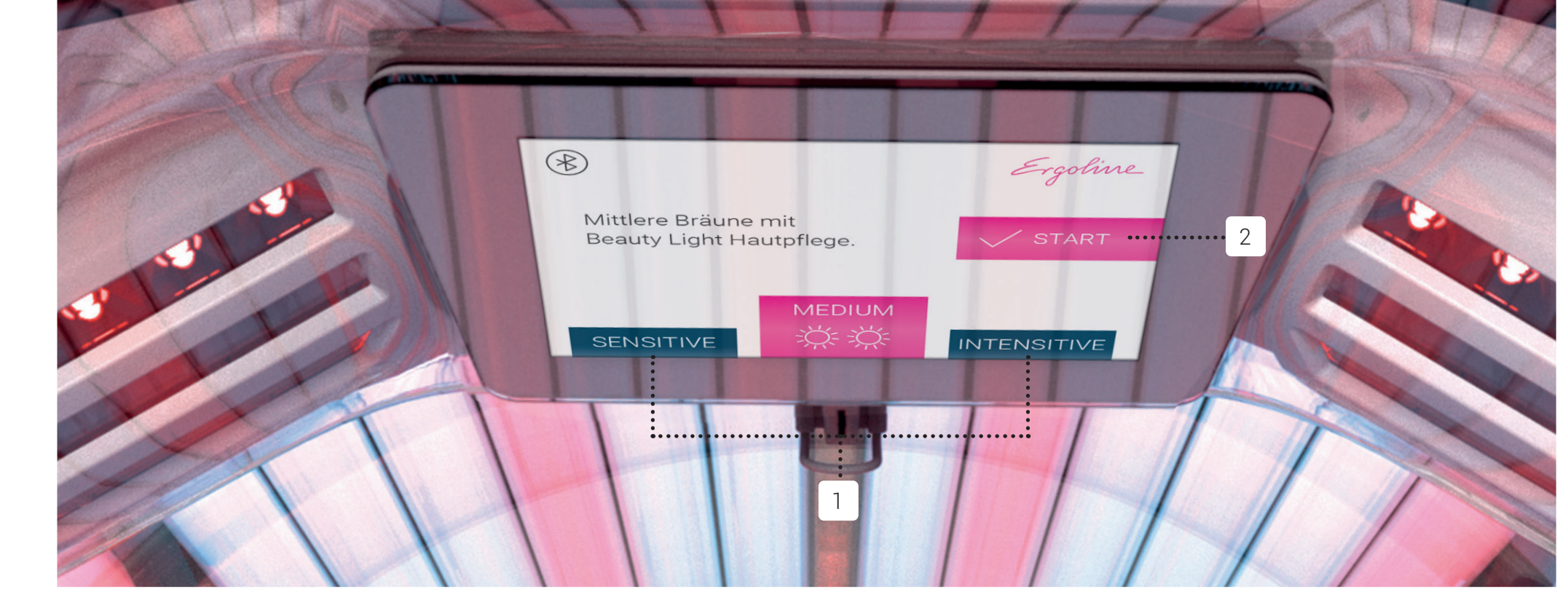

#### ANTES DE LA SESIÓN DE BRONCEADO

#### **INTENSIDAD UV**

También puede configurar la intensidad UV en la pantalla interior antes de broncearse.

#### INICIO

El bronceado comienza automáticamente después de unos minutos o presionando START.

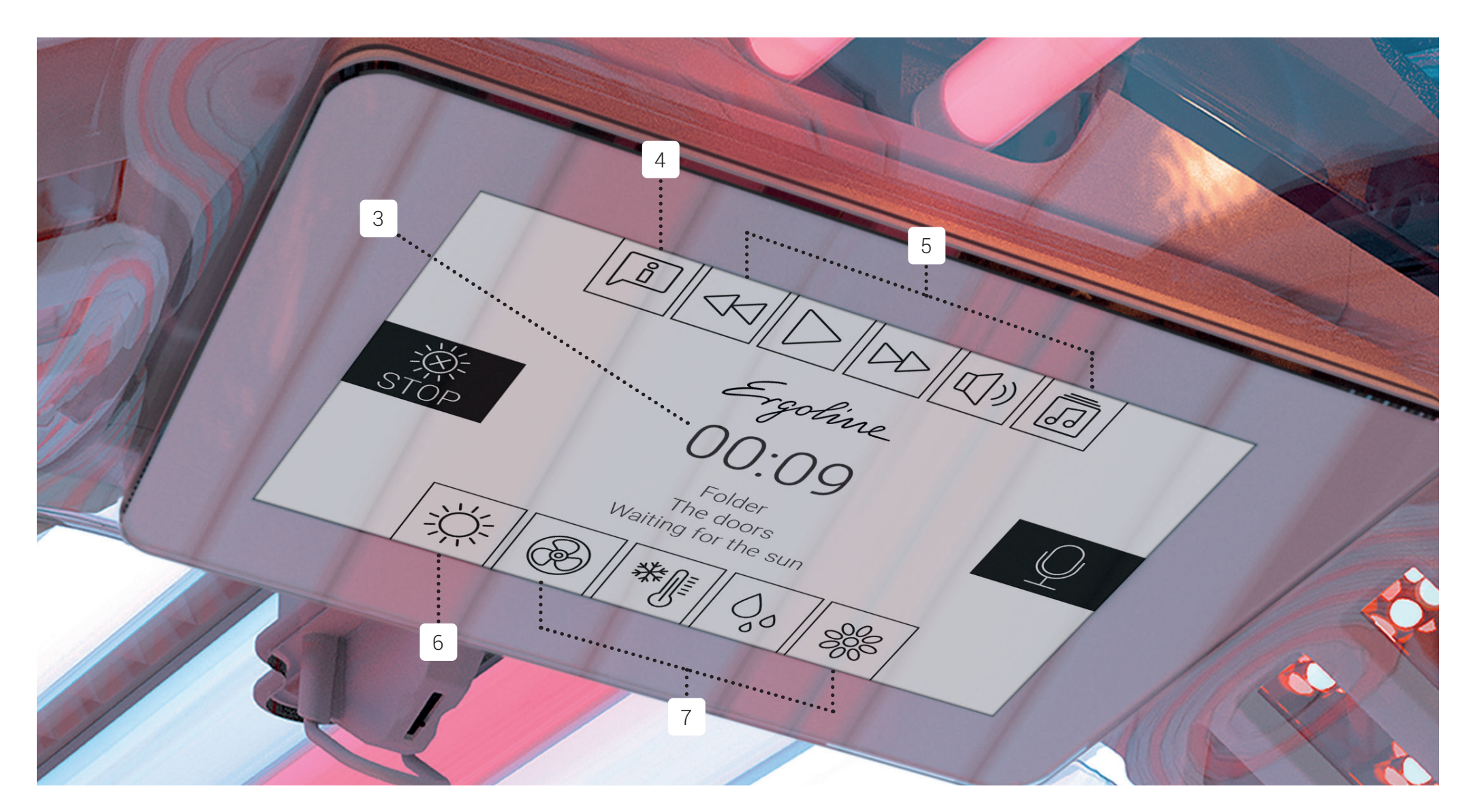

#### **DURANTE EL BRONCEADO**

Durante la operación en la pantalla interior, el brillo de los LED se atenúa automáticamente para facilitar la lectura de la pantalla.

Si no se selecciona ninguna función, se muestran el tiempo de bronceado transcurrido y, si corresponde, la fuente de música.

En el área superior, puede activar / desactivar la Guía de voz [4], seleccionar canciones y ajustar el volumen [5].

En el área inferior, puede ajustar la intensidad de las fuentes de luz UV y LED [6] y cambiar la configuración de confort [7]. Seleccione la función deseada y cámbiela a sus necesidades. La configuración se acepta automáticamente y la pantalla vuelve después de unos segundos o puede seleccionar otra función.

#### Puede ajustar la siguiente configuración aquí (de izquierda a derecha):

- INTENSIDAD DE TANNER FACIAL, LAMPARAS CORPORALES Y LEDS
- INTENSIDAD FACIAL Y VENTILADOR
- TEMPERATURA DEL CLIMATRONIC
- AQUA-FRESH-REFRESHMENT
- FRAGANCIA AROMA

#### SELECCIONANDO LA FUENTE DE MÚSICA

Puedes elegir entre Bluetooth<sup>®</sup>, música interna (opcional) y canales de salón (Opcional).

**Consejo para Bluetooth®:** para escuchar música con Bluetooth®, debe conectar su Teléfono CELULAR a la cama solar. Si la conexión Bluetooth® no funciona, posiblemente ya tenga el Bluetooth® del celular emparejado a otro dispositivo, así que la debería desconectar y luego el emparejamiento con la cama se podrá realizar.

#### **BRONCEADOR FACIAL ENCENDIDO / APAGADO**

- LED DE LUZ DE BELLEZA ENCENDIDO / APAGADO
- **GUÍA DE VOZ ENCENDIDO / APAGADO**
- VENTILACIÓN FACIAL: BAJA / NORMAL / ALTA
- VENTILACIÓN CORPORAL: BAJO / NORMAL / ALTO
- TEMPERATURA: FRÍO / NORMAL / CÁLIDO
- ROCIADOR AQUAFRESH: CUERPO Y CARA / SOLO CUERPO / SOLO CARA / DESACTIVADO
- FRAGANCIA AROMA: ON / OFF
- ACEPTAR INSCRIPCIONES Y VOLVER AL MENÚ PRINCIPAL

#### **CONEXIÓN NFC**

Aquí puede transferir su configuración a un chip NCF. Presione la tecla [13] y mantenga presionada la tecla chip delante del símbolo iluminado NFC Connect [14] al lado de la pantalla.

Para transferir la configuración del chip al Solarium, simplemente sostenga el chip frente al símbolo NFC iluminado en cualquier momento sin presionar el botón.

| El símbolo de conexión NFC es blau:    | la configuración se ha transferido a su |
|----------------------------------------|-----------------------------------------|
|                                        | chip NFC.                               |
| El símbolo de conexión NFC es verde:   | la configuración se ha transferido      |
|                                        | desde su NFC chip al solarium           |
| El símbolo de conexión NFC es naranja: | error de transmisión; sostenga el chip  |
|                                        | NEC dolanto dol compo un noco más       |

### **CONSEJOS PARA EL TAN PERFECTO**

#### **ÁREA MULTI RELAJANTE**

Obtendrá un bronceado perfecto incluso en partes críticas de el cuerpo. Seleccione el "reposapiés" apropiado según su altura. Para evitar puntos de presión, incline hacia la izquierda y hacia la derecha pierna alternativamente.

#### AVISO:

#### Siempre use gafas de protección UV durante el bronceado

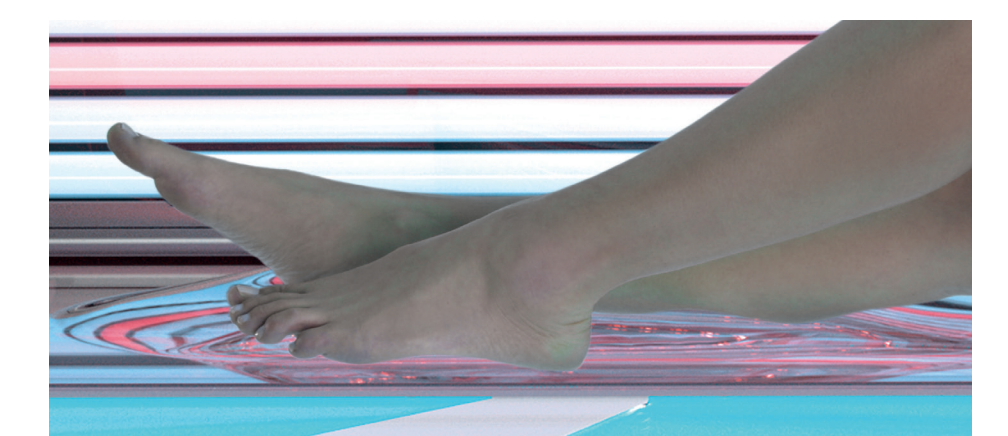

## (C) (f) (D) @ergolineworld • ergoline.de

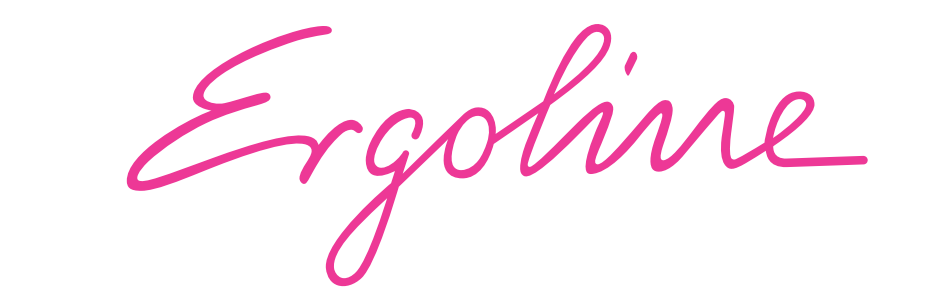